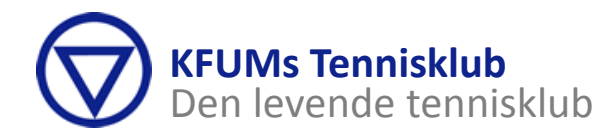

# Vejledning til at betale kontingent i KFUMs Tennisklub

Her på denne side finder du en guidet gennemgang af, hvordan du betaler dit kontingent for medlemskab i KFUMs Tennisklub.

# Forudsætninger

For at kunne blive medlem af KFUMs Tennisklub skal du have en profil i vores administrative system KLUBMODUL. For hjælp til at oprette en profil – læs vejledningen "Vejledning til oprettelse af medlemsprofil". Du opretter selv profilen på hjemmesiden <u>http://kfum-tennis.klub-modul.dk/</u>. Du er først, formeldt set, medlem af KFUMs Tennisklub i samme øjeblik, du har betalt kontingentet for den type medlemskab, du vælger. En profil i sig selv, er altså ikke nok til, at du bliver betragtet som medlem af KFUMs Tennisklub.

Du kan se, hvad medlemskontingenterne er under Banebooking/Kontingent.

# Vejledning

For at kunne betale kontingent skal du logge ind på din profil med henholdsvis brugernavn og adgangskode, som du brugte ved oprettelsen af profilen. Disse er i øvrigt vigtige at huske, da de også skal bruges ved banebooking.

#### Log ind

Er du ikke allerede logget ind, så gør det nu. Du finder login vinduet i nederste venstre hjørne på <u>http://kfum-tennis.klub-modul.dk/</u>

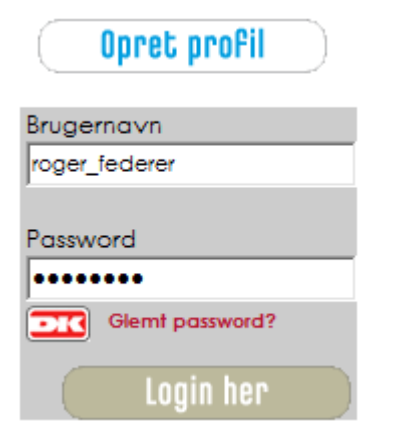

# Sådan betaler du dit kontingent

Når du **er logget ind**, kan du klikke på "BANEBOOKING/KONTINGENT" i topmenuen øverst på hjemmesiden.

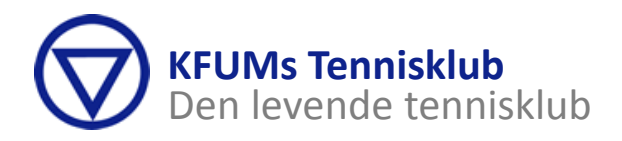

Siden skifter til Banebooking siden. Udover at du kan bruge siden her til at booke en tennisbane (når dit kontingent er betalt) når sommersæsonen går i gang, så kan du også betale dit kontingent fra denne side. I øverste højre hjørne på siden finder du de forskellige medlemskontingenter (se herunder)

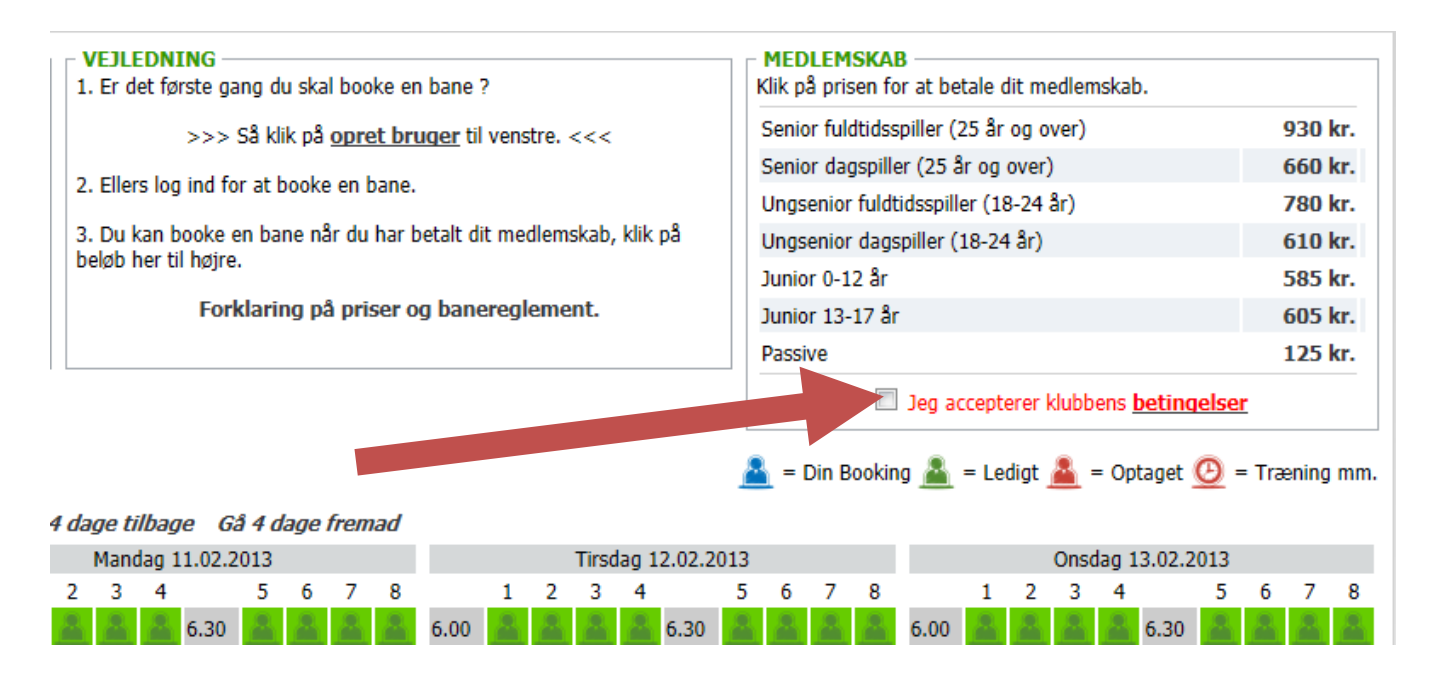

Husk at læse og acceptere klubbens betalingsbetingelser (følg pilen ovenfor). Klik derefter på prisen for det medlemskab du vil tegne. En ny side kommer frem med det valgte kontingent og fremtidige betalingsvilkår. Klik på "Jeg accepterer hermed og går til betaling".

| Jeg accepterer nermen og gar til betalling | Jeg | accepterer | hermed | og | går | til | betaling |  |
|--------------------------------------------|-----|------------|--------|----|-----|-----|----------|--|
|--------------------------------------------|-----|------------|--------|----|-----|-----|----------|--|

Nu er du fremme ved betalingssiden, hvor du skal benytte dit betalingskort. Hvis du ikke har nogen betalingskort kan du lave en bankoverførsel – se nederst i denne guide.

|                                                                           | Gennemfør betaling » Kvitterir                                             |
|---------------------------------------------------------------------------|----------------------------------------------------------------------------|
| Kortnummer:<br>Jdløbsdato (mm/yy):<br>Kontrolcifre:<br>Gennemfør betaling | Ordrenr.: 755000000039<br>Type: Abonnement<br>Valuta: DKK<br>Beløb: 930,00 |
| uickpay                                                                   | Certified by Payment Card Indus<br>All communication is SSL encryp         |

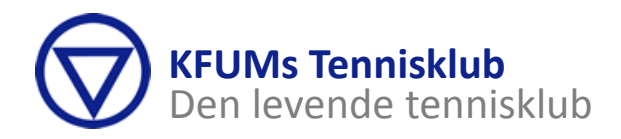

Når du har indtastet dine kortoplysninger og trykket på "Gennemfør betaling", så har du betalt dit kontingent, og er klar til at spille tennis!

### **Kvittering**

Når betaling er gennemført, skifter siden tilbage til hjemmesiden med en kvittering på, at din betaling er registreret.

|                                                       |                                                            |                                       |            |                         |           | -        |              |  |
|-------------------------------------------------------|------------------------------------------------------------|---------------------------------------|------------|-------------------------|-----------|----------|--------------|--|
|                                                       | S TENNIS                                                   | KLUB                                  |            |                         |           | ァ        |              |  |
| FORSIDE EVENT                                         | HOLDTILMELDING                                             | BANEBOOKING/KONTINGENT                | SHOP       | BESTYRELSEN             | TRÆNERE   | KALENDER | LUKKEDAGE    |  |
| - Medlemskab<br>- Galleri<br>- Forum<br>- Betingelser | Kære Peter Poulsen                                         |                                       |            | KVITTER                 | ang for g | ENNEMFØR | T TILMELDING |  |
| ADMIN                                                 | Din betaling er nu genne                                   | mført.                                |            |                         |           |          |              |  |
|                                                       | PRIS: 930 KR.                                              |                                       |            |                         |           |          |              |  |
|                                                       | Klik HER for at b                                          | ooke en bane                          |            |                         |           |          |              |  |
|                                                       | (Klik på det område, ban                                   | e og tid du gerne vil spille.)        |            |                         |           |          |              |  |
|                                                       |                                                            |                                       |            |                         |           |          |              |  |
|                                                       | Tak for din tilmelding                                     |                                       |            |                         |           |          |              |  |
|                                                       | Med venlig hilsen                                          |                                       |            |                         |           |          |              |  |
|                                                       |                                                            |                                       |            |                         |           |          |              |  |
|                                                       | Vi har sendt dig en kvittering på ovenstående til din mail |                                       |            |                         |           |          |              |  |
| Peter Poulsen                                         |                                                            |                                       |            |                         |           |          |              |  |
| Ret profil                                            |                                                            |                                       |            |                         |           |          |              |  |
| Mine tilmeldinger                                     |                                                            |                                       |            |                         |           |          |              |  |
| Logout her                                            |                                                            |                                       |            |                         |           |          |              |  |
|                                                       | KFUN                                                       | 1s Tennisklub - Nøkkerosevej 23 - 240 | 0 Københav | /n NV - tlf: 39 61 00 8 | 34        |          |              |  |

Du får også tilsendt en kvittering pr. e-mail.

#### Du har hermed betalt kontingent for indeværende år!

#### **Bankoverførsel**

Hvis du ikke har betalingskort er det muligt at lave en bankoverførsel til klubbens konto i Nordjyske Bank på kontingentsatsen.

<u>Nordjyske Bank</u> Regnr: 7379 Kontonr. 0001653311 **HUSK at anføre fulde navn på betalingen, så vi kan se, det er dig, der har betalt.** 

Vi glæder os til at se dig på banerne.

Med venlig hilsen

Bestyrelsen i KFUMs Tennisklub - Februar 2015